## TUTORIEL www.intratone.info

La gestion profession libérale permet d'activer une plage horaire sur une fiche après le passage d'un badge.

#### Cas concret :

Un médecin souhaite que lorsqu'on l'appelle depuis l'interphone durant ses horaires d'ouverture qui sont de 6h à 19h, la porte s'ouvre automatiquement. Mais il souhaite également qu'en cas de retard, cette fonction ne soit active qu'après le passage de son badge sur le lecteur. (Rappel : une fois activé, l'affichage sera actif jusqu'à la fin de la plage horaire, on ne pourra pas désactiver l'affichage avant 19H dans le cas présent).

Obligation matériel pour l'utilisation : Ce mode nécessite une centrale de gestion 2 portes [03-0101] avec un N° de série supérieur à 00020001

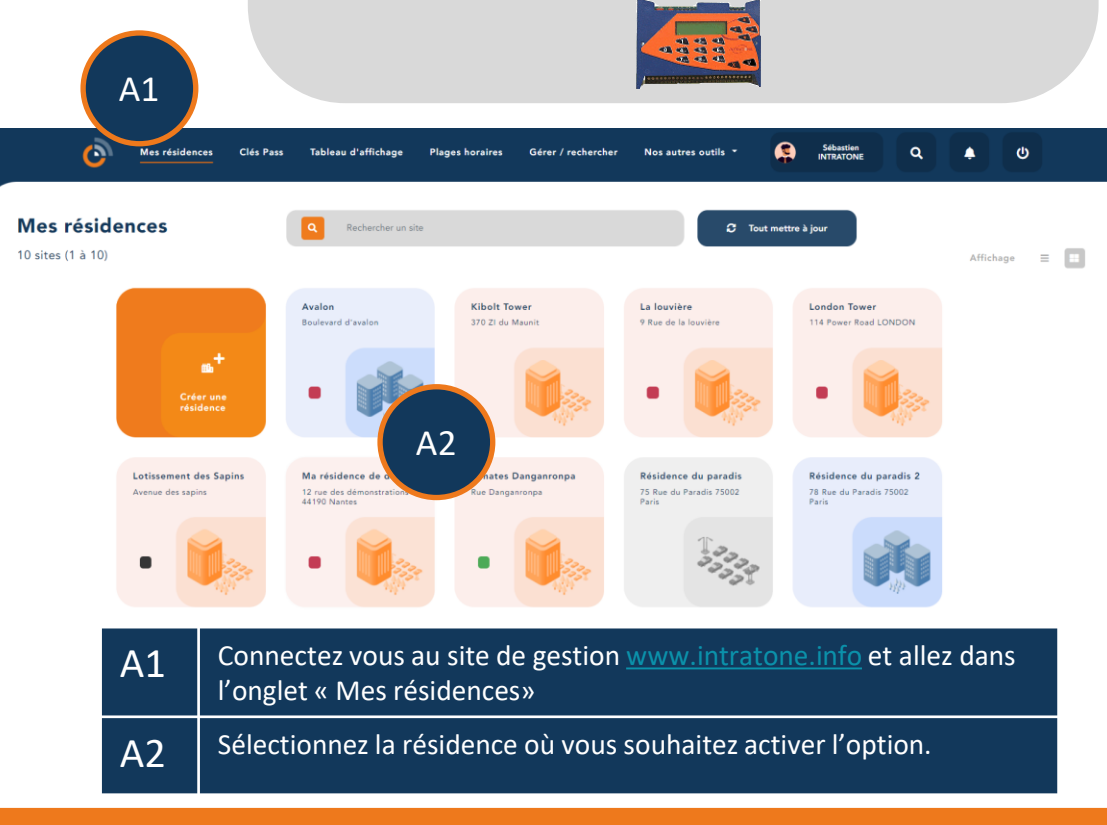

# Gestion profession libérale

## **Gestion profession libérale**

|   | Mes résidences                                             | Clés Pass Tableau d'affichage | F |
|---|------------------------------------------------------------|-------------------------------|---|
|   | ← Retour à mes sites                                       |                               |   |
| 0 | Ma résidence de démo                                       |                               |   |
| 0 | 12 rue des démonstrations<br>44190 Nantes<br>Résidence sim | Accès et matériels            |   |

## A3 Cliquez sur l'icône de la résidence pour entrer dans les options.

#### **Résidence simplifiée**

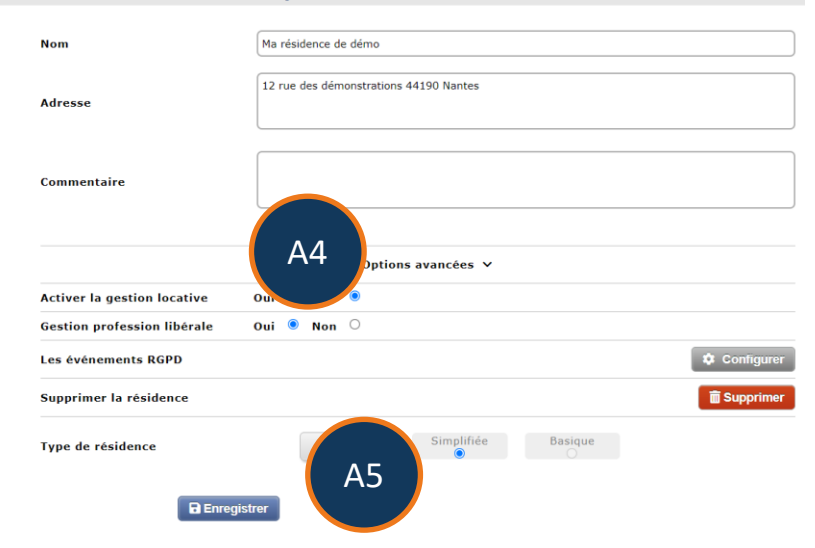

| A4 | Pour activer la profession libérale, passez l'option sur « Oui » |
|----|------------------------------------------------------------------|
| A5 | Puis cliquez sur « Enregistrer »                                 |

## **Gestion profession libérale**

| Retour à la résidence      | + Créer<br>1 résident                                                                                |
|----------------------------|----------------------------------------------------------------------------------------------------|
|                            | Nom<br>Sebastien E<br>Identifiant<br>Intratone<br>Numéro principal Numéro sacondaire<br>0123456789 - |
| 🋍 Détails de l'appartement | 1 accessoire                                                                                         |
| 🔹 Gestion locative 😲       | i<br>Badge<br>n°087498494                                                                            |

### Allez dans l'appartement où se situe la profession libérale et cliquez sur l'image de la porte pour aller dans les options.

#### Appartement, maison, villa

| Nom<br>Etage<br>Boîte aux lettres<br>Type<br>Commentaire | 1           | A7                                                                                                    | ~<br>~<br>~                                                                                                    |
|----------------------------------------------------------|-------------|----------------------------------------------------------------------------------------------------|----------------------------------------------------------------------------------------------------|
| Profession libérale                                      | o           | xi ● Non ○<br>Fonctionnement de la gestion Pro<br>L'affichage du nom du résident ne<br>de l'appartement selon des heure:<br>Ce mode nécessite une d<br>№ de série supérieur à l | Modifier les heures d'affichage<br>fession libérale :<br>commencera qu'après le pa<br>s données ( par défaut de 6H<br>scentrale de gestion 2 portes [0, cun<br>00020001 |
|                                                          | Enregistrer | er Déplacer vers                                                                                                    |                                                                                                    |

| A7 | Pour activer la profession libérale, passez l'option sur « Oui » |
|----|------------------------------------------------------------------|
| A8 | Puis cliquez sur « Modifier les heures d'affichage »             |

## **Gestion profession libérale**

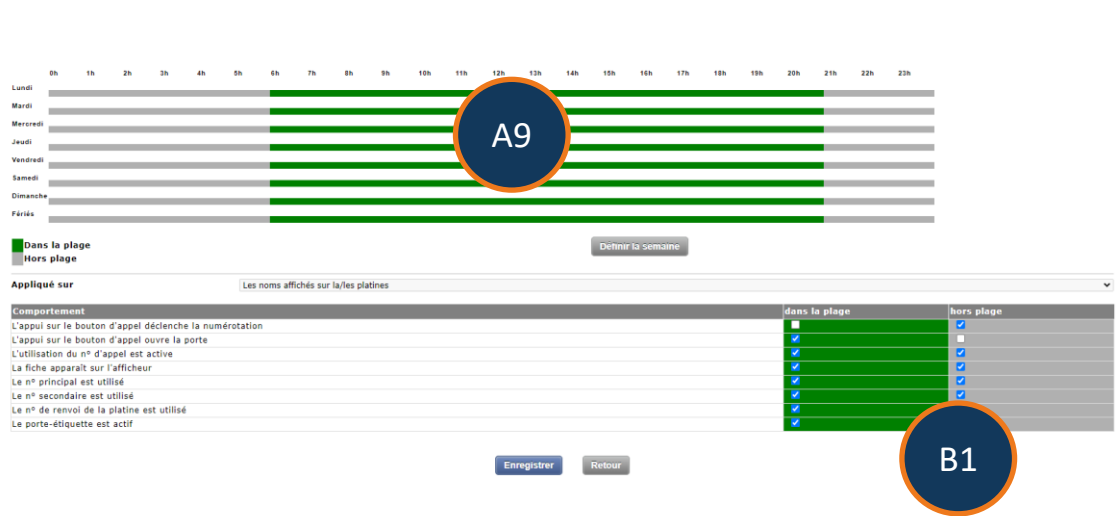

| A9 | Choisissez les horaires.            |
|----|-------------------------------------|
| B1 | Choisissez les options d'affichage. |